# FORMATION OCKAM RAZOR LANSE EN PAGE IN DESIGN

## PRINCIPE

Plusieurs manipulations et outils permettent d'améliorer le calibrage de mise en page de ses textes.

## DESCRIPTION

InDesign propose  ${\bf 3}$  outils pour faciliter et fluidifier ses mises en pages :

- L'Habillage
- La Tabulation
- Les Options de Bloc de Texte

L'**habillage** permet d'appliquer à d'autres blocs, notamment des blocs contenant des images, une zone repoussant les autres textes. Cela permet de placer une image possédant un habillage par-dessus des blocs de textes sans risquer de cacher le texte. La **tabulation** permet de gérer les notions de tabulations appliquer à un champ de texte.

On utilisera, pour cela, la ligne de tabulation qui apparaîtra directement au-dessus du bloc voulu.

| F |   |       |       |        |         |    |    |    |    |
|---|---|-------|-------|--------|---------|----|----|----|----|
| 1 | 0 | 10    | 20    | 30     | 40      | 50 | 60 | 70 | 80 |
| L | I | mulum | mulum | huntum | huntrur | l  | l  | l  | l  |

Les **options de bloc de texte** permettent d'appliquer à un bloc de texte des marges ou des colonnes.

## UTILISATION

Pour appliquer un habillage à un bloc, on utilisera les boutons spécifiques situés dans la barre supérieure. ils sont de **4** types différents :

#### • ( 🔳 ) Sans habillage :

Aucun habillage n'est appliqué

#### • ( 🔟 ) Habiller le cadre de sélection :

Habillage de la taille stricte du bloc

### • ( 🔳 ) Habiller sur la ligne horizontal :

Habillage sur toute la ligne horizontale

#### • ( 💷 ) Habiller la forme de l'objet :

Habillage de la taille du bloc avec une épaisseur en plus

Il est à noter que les habillages peuvent être vus sous forme de vecteurs bleus et que, à ce titre, ils peuvent être modifiés à l'aide de la flèche blanche comme on le ferait avec les vecteurs de n'importe quel bloc.

RACCOURCIS

**Maj + Ctrl + T**  $\rightarrow$  Ouvrir la Ligne de Tabulation **Maj + Tabulation**  $\rightarrow$  Tabulation de Retrait à droite **Ctrl + B**  $\rightarrow$  Option de Bloc de Texte Après avoir ouvert la ligne de tabulation sur un bloc de texte *(Voir le raccourci clavier )* on pourra placer des points de tabulation. Ces points seront affiliés à ou aux lignes sélectionnées.

Le champ de **"Point de conduite**" peut contenir jusqu'à 8 caractères et est affilié à une tabulation intégrée dans la ligne de tabulation. Il indique que, si une tabulation est effectuée par rapport au point de tabulation concerné, les caractères inscrits seront répartis entre le début et la fin de la tabulation.

État des lieu..... Page 10